# Рекомендации по установке программ в операционной системе Ubuntu

| 2. LibreOffice 2.1. Удаление старой версии LibreOffice с помощью | Центра |
|------------------------------------------------------------------|--------|
| программного                                                     | 3      |
| обеспечения Ubuntu                                               | 3      |
| 2.2. Установка новой версии LibreOffice с помощью терминала      | 4      |
| 2.3. Создание ярлыков на рабочем столе                           | 5      |
| 3. IDLE Python                                                   | 8      |
| 3.1. Установка с помощью терминала                               | 8      |
| 3.2. Создание ярлыка на рабочем столе                            | 8      |
| 4. PascalABC.NET                                                 | 9      |
| 4.1. Загрузка PascalABC.NET                                      | 9      |
| 4.2. Установка с помощью терминала                               | 11     |
| 4.3. Создание ярлыка на рабочем столе                            | 14     |
| 5. КуМир                                                         | 16     |
| 5.1. Установка с помощью терминала                               | 16     |
| 5.2. Создание ярлыка на рабочем столе                            | 17     |

# 1. Подготовка к установке

Убедитесь, что у вас есть права доступа администратора. В данной инструкции на рисунках зафиксированы результаты действий пользователя «test».

Перед тем, как начать установку программ, обновите все установленные пакеты до последних версий, доступных в репозиториях. Для этого откройте окно обзора установленных программ с помощью кнопки на панели запуска

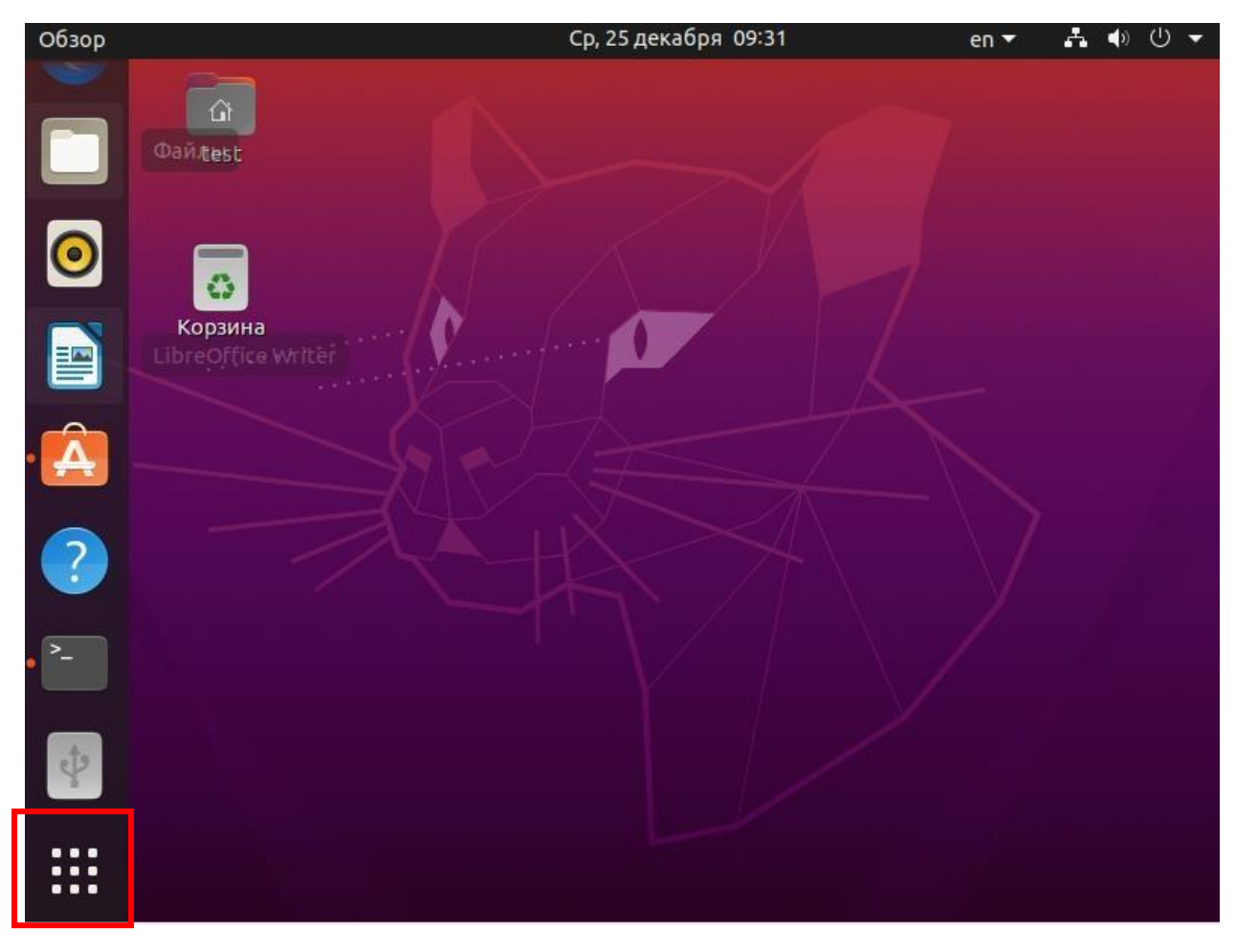

В строке поиска введите terminal.

| Обзор | Ср,        | 25 декабря 09:03 | 9 | en 🔻 | <b>.</b> () | () ▼ | ļ |
|-------|------------|------------------|---|------|-------------|------|---|
|       | Q terminal |                  | 8 |      |             |      |   |
|       | >          |                  |   |      |             |      |   |
|       | Тер        | минал            |   |      |             |      |   |
|       |            |                  |   |      |             |      |   |

Чтобы использовать команды от имени администратора, используйте команду «sudo». Обновите установленные пакеты, набрав **sudo apt update** 

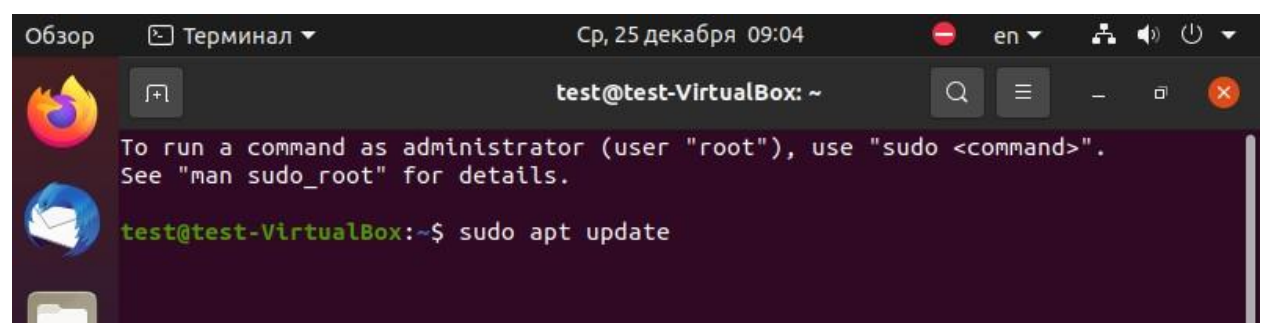

Введите пароль пользователя.

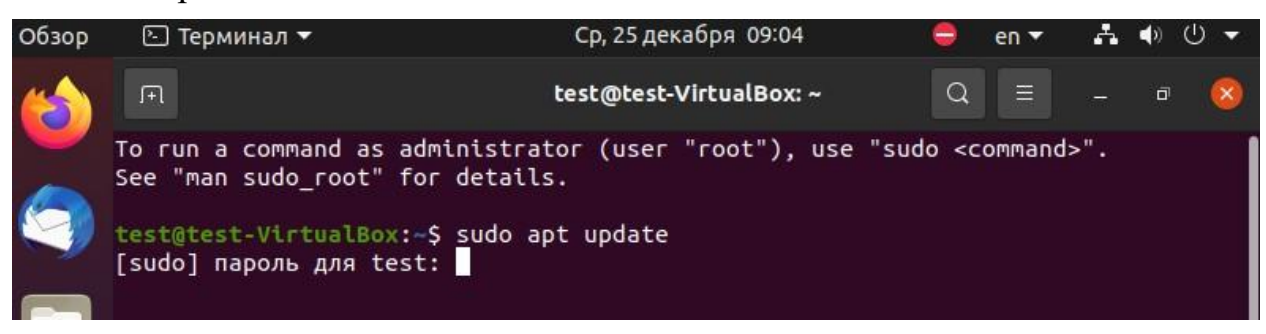

Когда обновление будет окончено, вы увидите сообщение:

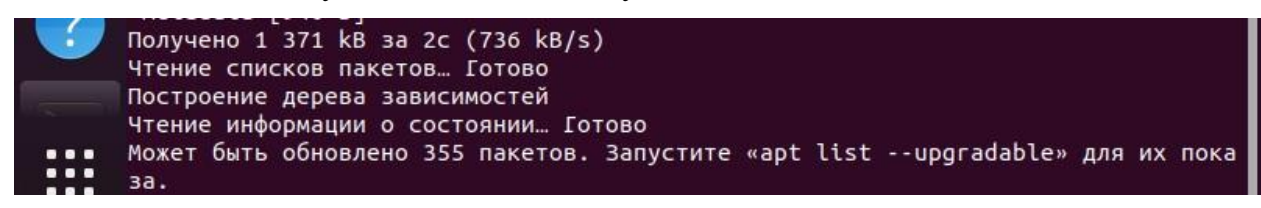

Команда sudo apt upgrade удалит старую версию пакета вместе с зависимостями.

test@test-VirtualBox:~\$ sudo apt upgrade

В процессе установки потребуется подтвердить дальнейшие действия. Нажмите английскую «у» или русскую «д» на клавиатуре.

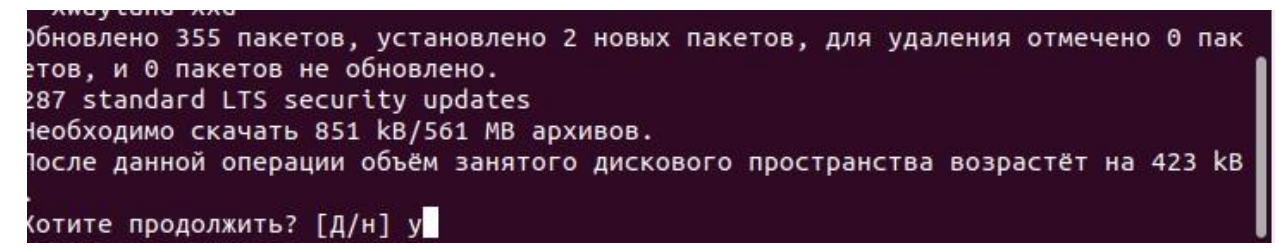

Когда процесс обновления завершится, вы увидите приглашающую строку.

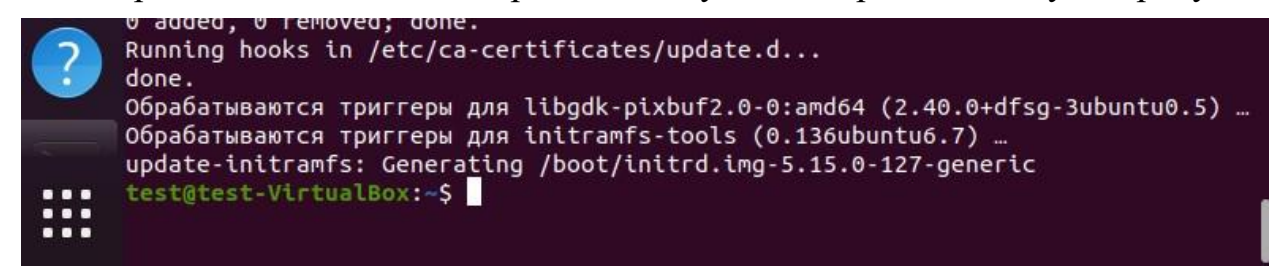

2. LibreOffice 2.1. Удаление старой версии LibreOffice с помощью Центра программного

#### обеспечения Ubuntu

Нажмите на ярлык на панели запуска

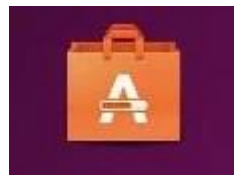

В открывшемся окне перейдите на вкладку «Установлено», найдите все приложения LibreOffice. Справа от каждого из них есть кнопка «Корзина». Нажав на нее, вы удалите приложение.

| Обзор    | 📓 Ubuntu Software | e 🕶               | Ср. 25 декабра 00.32 |                 | en 🔹 🔥       | ● 🕛 – |
|----------|-------------------|-------------------|----------------------|-----------------|--------------|-------|
|          | Q                 | <i>(</i><br>Обзор | ⊘<br>Установлено     | О<br>Обновления | -            | ē X   |
|          | 0                 | gnome-42-2204     |                      |                 | 529.6 M5     |       |
|          |                   | LibreOffice Calc  |                      |                 | Ш<br>32.9 МБ | ]     |
|          | <u></u>           | LibreOffice Dray  | W                    |                 | 15.7 МБ      |       |
|          | Ĩ                 | LibreOffice Imp   | ress                 |                 | 10.1 МБ      |       |
| <b>?</b> |                   | LibreOffice Writ  | er                   |                 | Э9.3 MБ      |       |
|          | 車犬                | Mahjongg          |                      |                 | а.4 MБ       |       |

# 2.2. Установка новой версии LibreOffice с помощью терминала

Удалите предыдущую версии офисного пакета с помощью команды sudo

#### apt-get purge libreoffice?

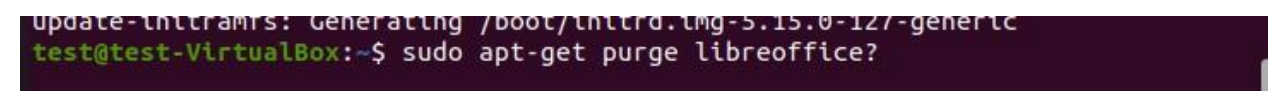

Введите пароль, подтверждающий ваши полномочия.

test@test-VirtualBox:~\$ sudo apt-get purge libreoffice? [sudo] пароль для test:

В процессе установки потребуется подтвердить дальнейшие действия. Нажмите кнопку «д» на клавиатуре.

```
После данной операции объём занятого дискового пространства уменьшится на 372 М
В.
Хотите продолжить? [Д/н] д
```

Установите последнюю версию LibreOffice с помощью команды sudo

#### snap install libreoffice

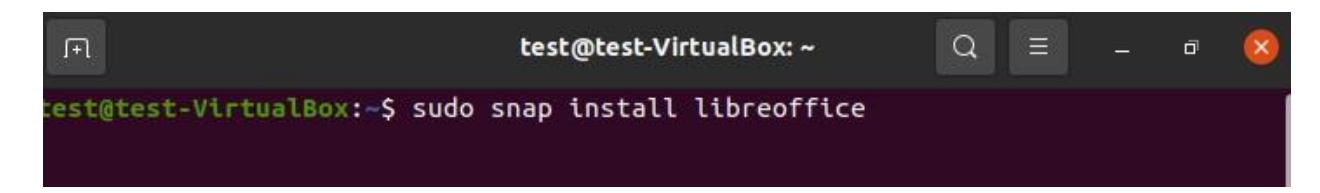

Введите ваш пароль.

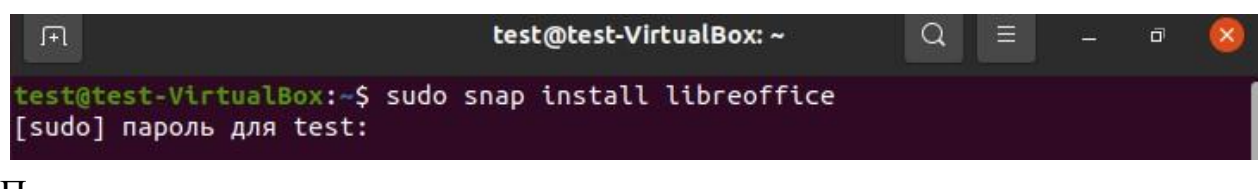

После завершения установки вы увидите приглашающую строку.

| .Fl                              | test@test-VirtualBox: ~                                                                                                    | Q | Ξ | đ | 8 |
|----------------------------------|----------------------------------------------------------------------------------------------------|---|---|---|---|
| test@<br>[sudo<br>libre<br>test@ | test-VirtualBox:~\$ sudo snap install libreoffice<br>] пароль для test:<br>office 24.8.3.2 from Canonical√ installed<br>test-VirtualBox:~\$ |   |   |   |   |

#### 2.3. Создание ярлыков на рабочем столе

В Ubuntu нет прямого способа создать ярлык на рабочем столе во время установки. Откройте проводник и нажмите «+ Другие места». Перейдите в «Компьютер».

| oosop |                  | ер, 25 декаоря 10.5         |                               |
|-------|------------------|-----------------------------|-------------------------------|
|       | < 👌 🕂 Другие     | места 🔻                     |                               |
| ١     | 🕚 Недавние       | На этом компьютере          |                               |
|       | ★ Избранные      | <b>Компьютер</b>            | 23,0 GB / 37,5 GB доступно /  |
|       | 🕼 Домашняя папка | Сети                        |                               |
| Â     | 🔲 Рабочий стол   | Сеть Windows                |                               |
|       | 🗏 Видео          |                             |                               |
| ?     | 🗐 Документы      |                             |                               |
|       | 3агрузки         |                             |                               |
|       | 🛋 Изображения    |                             |                               |
| >     | 🞵 Музыка         |                             |                               |
|       | 💼 Корзина        |                             |                               |
| 4     | BSOSH_RE         |                             |                               |
|       | + Другие места   |                             |                               |
|       |                  | Подключиться к серверу Введ | ците адрес се 🕐 🔻 Подключитьс |
|       |                  |                             |                               |

Войдите в папку var/lib/snapd/desktop/applications. Выделите файлы приложений libreoffice\_calc.desktop, libreoffice\_impress.desktop, libreoffice\_writer.desktop. Правой кнопкой мыши откройте контекстное меню и выберите пункт «Копировать в...»

| Имя                     | ▼ Раз           | мер             | Последнее из    |
|-------------------------|-----------------|-----------------|-----------------|
| libreoffice_base.desk   | top 18,4        | 4 kB            |                 |
| libreoffice_calc.deskt  | 🗹 Открыть в     | Текстовый редак | тор Return      |
| libreoffice draw desk   | Открыть в дру   | гом приложении  | 1               |
|                         | Вырезать        |                 | Ctrl+X          |
| libreoffice impress.d   | Копировать      |                 | Ctrl+C          |
|                         | Переместить в   | 3               |                 |
| libreoffice_libreoffice | Копировать в.   |                 |                 |
|                         | Переименоват    | ТЬ              | F2              |
| libreoffice_math.desk   | Отправить       |                 |                 |
| libreoffice writer.des  | Свойства        |                 | Ctrl+I          |
|                         |                 |                 |                 |
| mimeinfo.cache          | 8,9             | kВ              |                 |
| snap-store_snap-store   | e.desktop 7,6   | kВ              |                 |
| snap-store_ubuntu-so    | ftware.des 614  | байт            |                 |
| snap-store_ubuntu-so    | ftware-loca 7,6 | Выделено 3 объ  | ьекта (52,4 kB) |

В открывшемся окне выберите «Рабочий стол» и нажмите кнопку «Выбрать».

| Обзор | 🗋 Файлы 🔻        | Ср, 25 декабря 10:54                                                        | en 🔫               | - •            | U 🕶            |
|-------|------------------|-----------------------------------------------------------------------------|--------------------|----------------|----------------|
|       | Отмена           | Выбрать место для копирования                                               | F                  | Q              | ыбрать         |
|       | 🕚 Недавние       | 📢 🏠 test 🔲 Рабочий стол 🔸                                                   |                    |                | [E7            |
|       | 🕜 Домашняя папка | Имя                                                                         | Размер 🔻           | Тип            | Изменёі        |
| Ľŗ    | 🔲 Рабочий стол   | <ul> <li>thunderbird.desktop</li> <li>libreoffice_writer.desktop</li> </ul> | 10,1 kB<br>18,2 kB | Текст<br>Текст | 10:27<br>09:45 |
|       | 🗄 Видео          |                                                                             |                    |                |                |
|       | 🗐 Документы      |                                                                             |                    |                |                |

После этого на рабочем столе появятся ярлыки для запуска этих приложений. Щелкните на каждый из них правой кнопкой мыши и выберите пункт «Разрешить запуск» в контекстном меню.

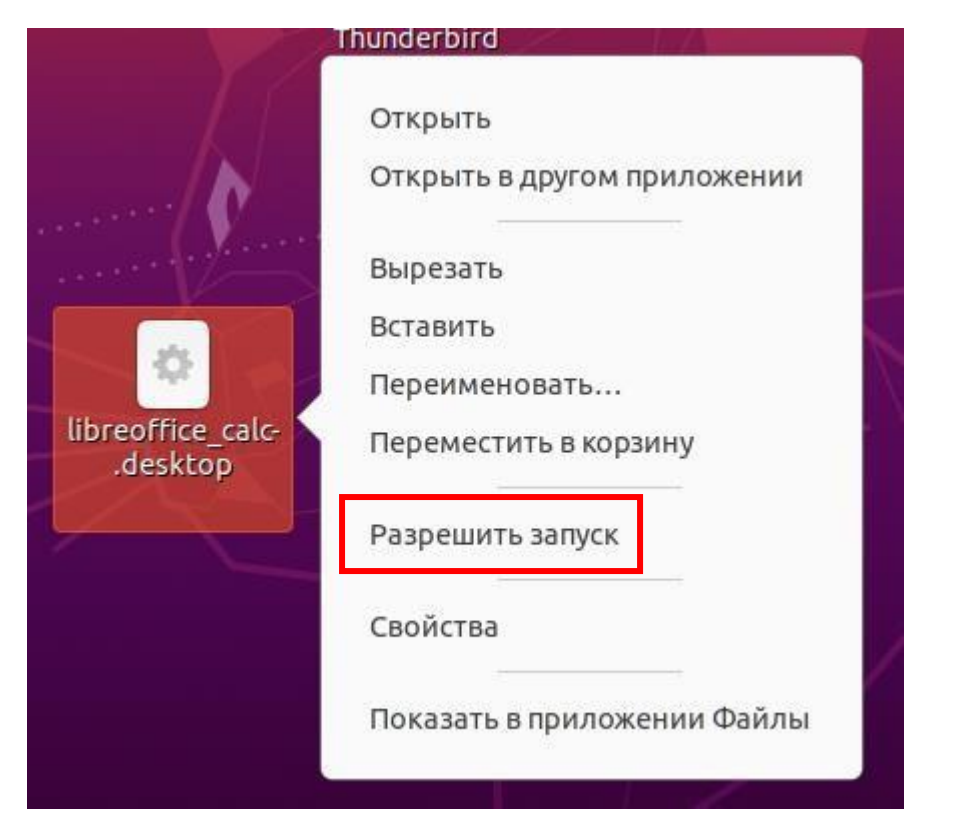

В результате на рабочем столе вы увидите ярлыки для приложений, входящих в пакет LibreOffice.

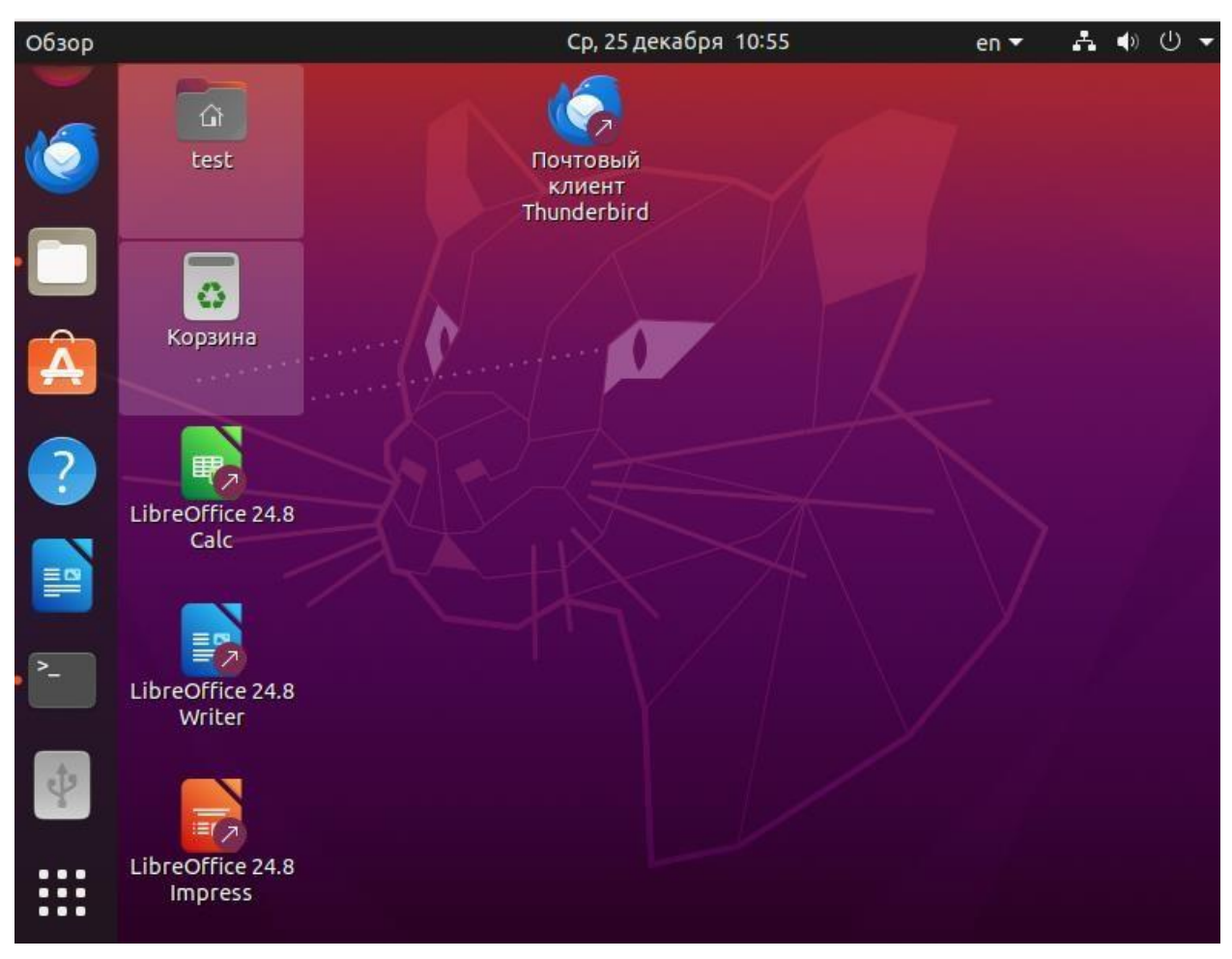

# **3. IDLE Python**

#### 3.1. Установка с помощью терминала

Откройте терминал и введите команду sudo apt-get install idle3

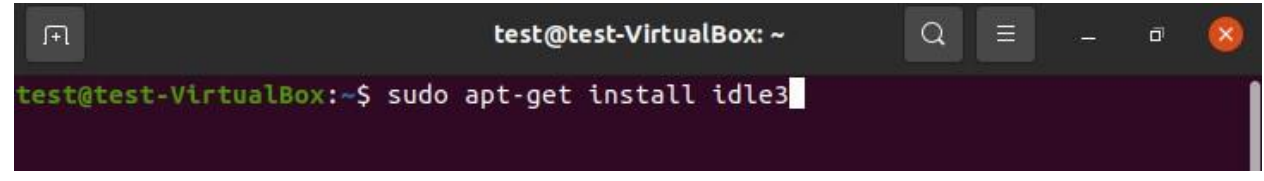

В процессе установки потребуется подтвердить дальнейшие действия. Нажмите кнопку «д» на клавиатуре.

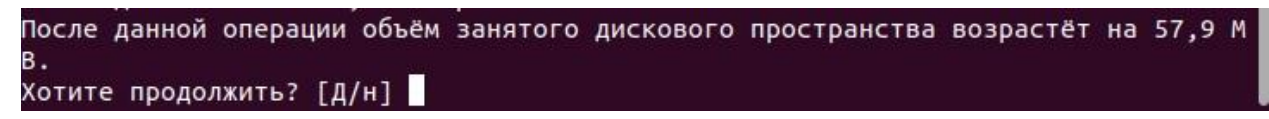

#### 3.2. Создание ярлыка на рабочем столе

Чтобы создать ярлык на рабочем столе войдите в папку /usr/share/applications, найдите файл idle-pythin3.desktop. Правой кнопкой мыши откройте контекстное меню и выберите пункт «Копировать в...»

| <          |      | usr sh       | are app     | lications 👻   |            | ٩        | 88 -                   |          | <u>11</u> 7 | đ     | 8     |
|------------|------|--------------|-------------|---------------|------------|----------|------------------------|----------|-------------|-------|-------|
| 3          | Нел  | авние        | Имя         |               |            | *        | Размер                 |          | Посл        | еднее | : N3I |
| 0          | пед  | brine        | gno         | me-wifi-pane  | el.desktop | 1        | 808 байт               |          |             |       | 11,   |
| *          | Изб  | ранные       | 🔅 hplj      | 1020.deskto   | P          |          | 423 байт               | 8        |             |       | 20 N  |
| ŵ          | Дом  | ашняя папка  |             |               |            |          |                        |          |             |       |       |
|            | Рабо | очий стол    | ibus        | s-setup-table | .desktop   |          | 205 байт               |          |             |       | 160   |
| ₿          | Вид  | 20           | idle        | .desktop      |            |          | 269 <mark>б</mark> айт |          |             |       | 9 и   |
|            | Док  | ументы       | idle        | -nython3.8 d  | esktop     | i        | 272 байт               | <u>j</u> |             |       |       |
| л          | 3    | 🗹 Открыть    | в Текстовый | редактор      | Return     |          |                        |          |             |       |       |
| <u>×</u>   |      | Открыть в др | ругом прило | жении         |            |          | 1,0 kB                 |          |             |       | 28    |
| <b>A</b> * | И    | Вырезать     |             |               | Ctrl+X     |          |                        |          |             |       |       |
|            |      | Копировать   |             |               | Ctrl+C     |          | 217 байт               |          |             |       | 11    |
| 11         | M    | Переместит   | 5 B         |               |            | 2.8.1    |                        |          |             |       |       |
| Ē          | к    | Копировать   | в           |               |            | .desktop | 192 байт               | 3        |             |       |       |
|            |      | Переименов   | ать         |               | F2         |          | 18.7 kB                |          |             |       |       |
| ψ          | B    | Отправить    |             |               |            |          |                        |          |             |       |       |
| +          | Дру  | Свойства     |             |               | Ctrl+I     | ļ        | 494 байт               | 3        |             |       | 31    |
|            |      |              | nau         | tilus-autorur | -software  | desktop  | 353 байт               | а        |             |       | 35    |

В открывшемся окне выберите «Рабочий стол» и нажмите кнопку «Выбрать».

| Отмена           |    | Вь          | ібрать место для к | опирования |          | Q     | Выбрать |
|------------------|----|-------------|--------------------|------------|----------|-------|---------|
| 🕚 Недавние       | •  | 습i test     | 🔲 Рабочий стол     | Þ          |          |       | Ê       |
| 🔓 Домашняя папка | Им | я           |                    |            | Размер 👻 | Тип   | Изменён |
|                  | 0  | thunderbi   | rd.desktop         |            | 10,1 kB  | Текст | 10:27   |
| Рабочий стол     | 0  | libreoffic  | e_impress.desktop  |            | 16,4 kB  | Текст | 09:45   |
| 🗏 Видео          | 0  | libreoffic  | e_calc.desktop     |            | 17,8 kB  | Текст | 09:45   |
|                  | 0  | libreoffice | e_writer.desktop   |            | 18,2 kB  | Текст | 09:45   |
| 🗐 Документы      |    |             |                    |            |          |       |         |
| 🗄 Загрузки       |    |             |                    |            |          |       |         |
| Изображения      |    |             |                    |            |          |       |         |

После этого на рабочем столе появится ярлык для запуска IDLE Python. Щелкните на нем правой кнопкой мыши и выберите пункт «Разрешить запуск» в контекстном меню.

| idle-<br>python3.8.desk- | Открыть<br>Открыть в другом приложении |
|--------------------------|----------------------------------------|
| top                      | Вырезать                               |
|                          | Вставить                               |
|                          | Переименовать                          |
|                          | Переместить в корзину                  |
| Jo a                     | Разрешить запуск                       |
| 34V                      | Свойства                               |
|                          | Показать в приложении Файлы            |

# 4. PascalABC.NET

# 4.1. Загрузка PascalABC.NET

Перед тем, как установить PascalABC.NET на Ubuntu, необходимо загрузить его с официального сайта проекта. Откройте веб-браузер и перейдите по ссылке:

https://pascalabc.net/ssyilki-dlya-skachivaniya/

Скачайте версию для Linux.

ГАУ ДПО ЯО ИРО ГУ ЯО ЦОиККО

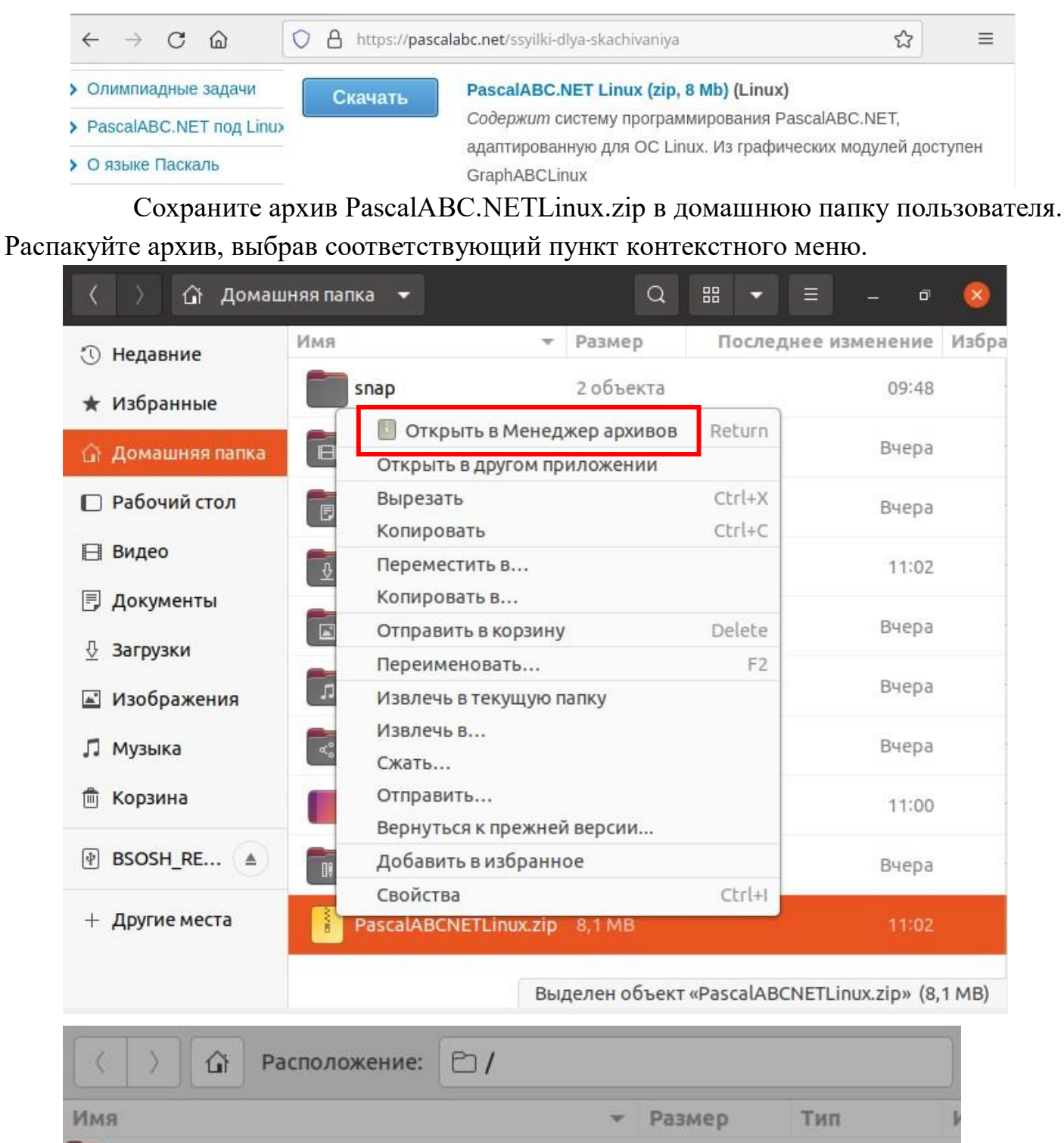

мя Размер Тип PascalABCNETLinux 18,1 MB Папка Samples 906,7 kB Папка Распаковка успешно завершена Закрыть Показать файлы

#### 4.2. Установка с помощью терминала

Перед тем, как установить программу PascalABC.NET, нужно установить среду выполнения mono-complete. Наберите в терминале команду sudo apt-get install monocomplete

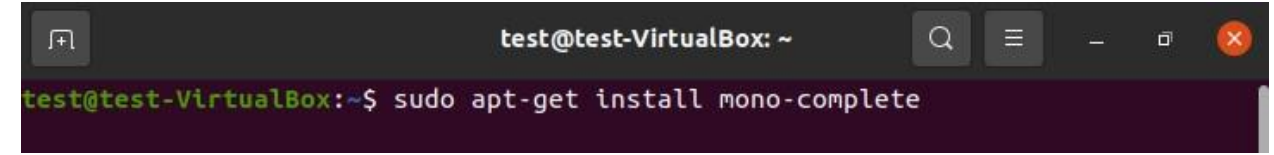

В процессе установки потребуется подтвердить дальнейшие действия. Нажмите кнопку «д» на клавиатуре.

| неооходимо скачать 74,3 Мв архивов.                                   |    |     |    |  |  |  |  |  |  |
|-----------------------------------------------------------------------|----|-----|----|--|--|--|--|--|--|
| После данной операции объём занятого дискового пространства возрастёт | на | 276 | MB |  |  |  |  |  |  |
| Хотите продолжить? [Д/н] д                                            |    |     |    |  |  |  |  |  |  |

После установки пакета войдите в папку PascalABCNETLinux, набрав в терминале команду **cd PascalABCNETLinux**/

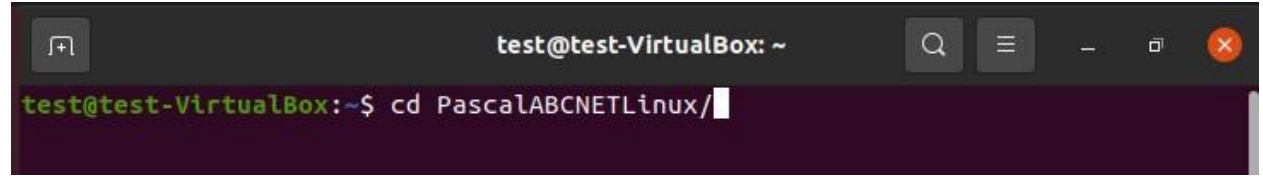

Так как в скачанном apxube PascalABC.NETLinux.zip нет файла .desktop для создания ярлыка на рабочем столе, необходимо создать его. Для этого наберите в терминале команду sudo nano run-pascal.desktop

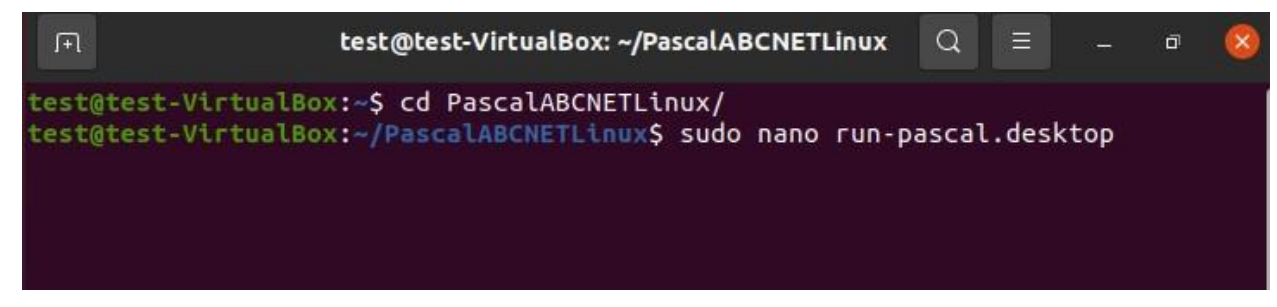

Откроется текстовый редактор. Наберите в нем:

[Desktop Entry]

Name=PascalABC.NET

Exec=mono PascalABCNETLinux/PascalABC.NETLinux.exe

Icon=~/PascalABCLinux/icon.png

**Type=Application** 

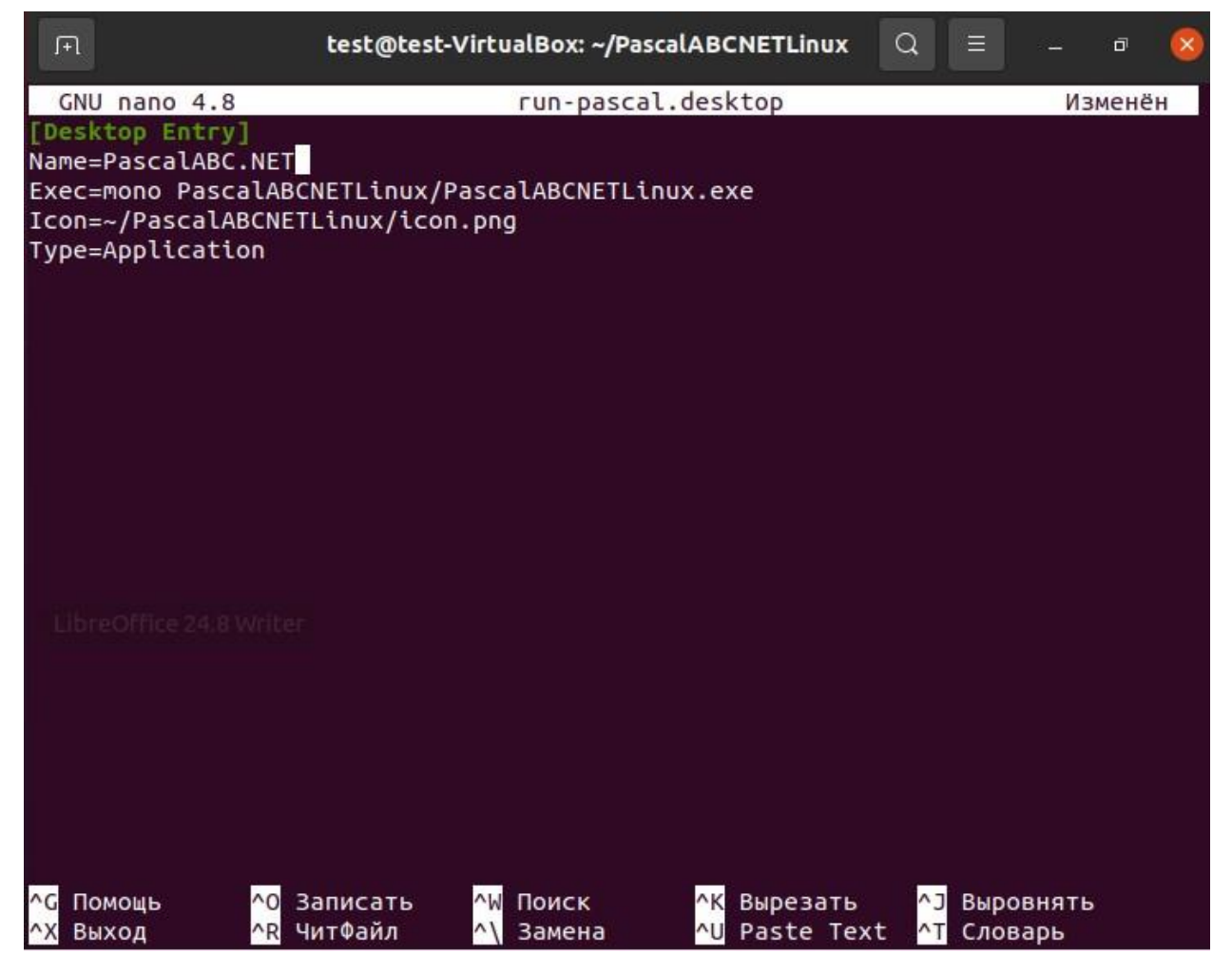

Во второй строке переменная Name содержит подпись ярлыка. В третьей строке команда запуска программы PascalABC.NET с помощью среды mono. В четвертой строке указывается путь к изображению для ярлыка. Если по указанному адресу изображения нет или оно иначе называется, то на рабочем столе ярлык будет иметь универсальный вид.

Сохраните созданный файл Ctrl+X, Enter

| <b>I</b> +1         | test@test-VirtualBox: ~/PascalABCNETLinux     | Q ≡         | - ª 🔇   |
|---------------------|-----------------------------------------------|-------------|---------|
| GNU nano 4.8        | run-pascal.desktop                            |             | Изменён |
| [Desktop Entry]     |                                               |             |         |
| Name=PascalABC.NET  |                                               |             |         |
| Icon=~/PascalABCNET | linux/icon.png                                |             |         |
| Type=Application    | Lenox, ceontping                              |             |         |
|                     |                                               |             |         |
|                     |                                               |             |         |
|                     |                                               |             |         |
|                     |                                               |             |         |
|                     |                                               |             |         |
|                     |                                               |             |         |
|                     |                                               |             |         |
|                     |                                               |             |         |
|                     |                                               |             |         |
|                     |                                               |             |         |
|                     |                                               |             |         |
|                     |                                               |             |         |
|                     |                                               |             |         |
|                     |                                               |             |         |
|                     |                                               |             |         |
|                     |                                               |             |         |
| Имя файла для запис | u: run-pascal.desktop                         |             |         |
| ^G Помощь           | M-D Формат DOS М-А Доп. в начало              | М-В Резерв. | копия   |
| ^С Отмена           | <u>М-М</u> Формат Мас <u>М-Р</u> Доп. в конец | ^т К файлам |         |

В папке PascalABCLinux появится созданный файл run-pascal.desktop.

| A PascalABO                                           | CNETLinux 🔻             | Q |                   | = - • 😣                   |
|-------------------------------------------------------|-------------------------|---|-------------------|---------------------------|
| 🕚 Недавние                                            | Имя                     | Ŧ | Размер<br>16,4 kB | Последнее измен<br>5 апр. |
| <ul> <li>Избранные</li> <li>Домашняя папка</li> </ul> | PluginsSupportLinux.dll |   | 22,5 kB           | 1                         |
| Рабочий стол                                          | ProgrammRunner.exe      |   | 5,1 kB            | 25                        |
| 🗏 Видео                                               | 🙀 run-pascal.desktop    |   | 136 байт          |                           |
| 🗐 Документы                                           | SemanticTree.dll        |   | 57,3 kB           | 1                         |
| В Загрузки                                            |                         |   |                   |                           |

Теперь сделайте этот файл исполняемым, набрав в терминале команду sudo

# chmod +x run-pascal.desktop

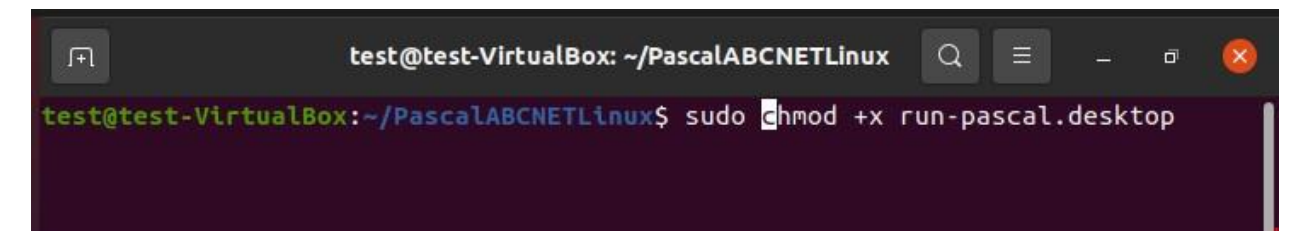

#### 4.3. Создание ярлыка на рабочем столе

В папке PascalABCLinux щелкните правой кнопкой мышки на файл runpascal.desktop и выберите пункт «Копировать в...».

| Нелавние                       | Имя                                       | -    | Размер          | Последнее измен |
|--------------------------------|-------------------------------------------|------|-----------------|-----------------|
| педаоние                       | Pause.exe                                 |      | 16,4 kB         | 5 апр           |
| Избранные<br>Домашняя папка    | PluginsSupportLinux.dl                    | u    | 22,5 kB         | 1               |
| Рабочий стол                   | ProgrammRunner.exe                        |      | 5,1 kB          | 2               |
| Вилео                          | run-pascal desktop                        | 1    | 136 байт        |                 |
| Открыть в друг                 | екстовыи редактор Return<br>ом приложении |      | 57,3 kB         | 1               |
| Вырезать<br>Копировать         | Ctrl+X<br>Ctrl+C                          |      | 23,6 kB         | 1               |
| Переместить в.<br>Копировать в |                                           |      | 532,5 kB        | 1               |
| Отправить в ко                 | рзину Delete                              | au 🖌 | 6,7 kB          | 1               |
| Сжать                          | 12                                        |      | 155,1 kB        | 1               |
| Отправить<br>Вернуться к пр    | ежней версии                              | u    | 66,6 kB         | 1               |
| Свойства                       | Ctrl+I                                    |      | - 14-12-14-22-1 |                 |

#### В открывшемся окне выберите «Рабочий стол» и нажмите кнопку «Выбрать».

| Отмена           |      | Bi                    | ыбрать место для | копир | ования    |       | Q | Выбрать |
|------------------|------|-----------------------|------------------|-------|-----------|-------|---|---------|
| 🕚 Недавние       |      | <mark>∐} t</mark> est | 🔲 Рабочий стол   | ×     |           |       |   | 67      |
| 🔓 Домашняя папка | Имя  |                       |                  |       | Размер 🔻  | Тип   |   | Изменён |
| 🔲 Рабочий стол   | o id | lle-pytho             | n3.8.desktop     |       | 272 байта | Текст |   | 7 ноя.  |
|                  | o th | nunderbi              | rd.desktop       |       | 10,1 kB   | Текст |   | 10:27   |
| 🗏 Видео          | o li | oreoffice             | _impress.desktop |       | 16,4 kB   | Текст |   | 09:45   |
|                  | o li | breoffice             | calc.desktop     |       | 17,8 kB   | Текст |   | 09:45   |
| 🗐 Документы      | o li | oreoffice             | e_writer.desktop |       | 18,2 kB   | Текст |   | 09:45   |
| Дагрузки         |      |                       |                  |       |           |       |   |         |

После этого на рабочем столе появится ярлык для запуска run-pascal.desctop. Щелкните на нем правой кнопкой мыши и выберите пункт «Разрешить запуск» в контекстном меню.

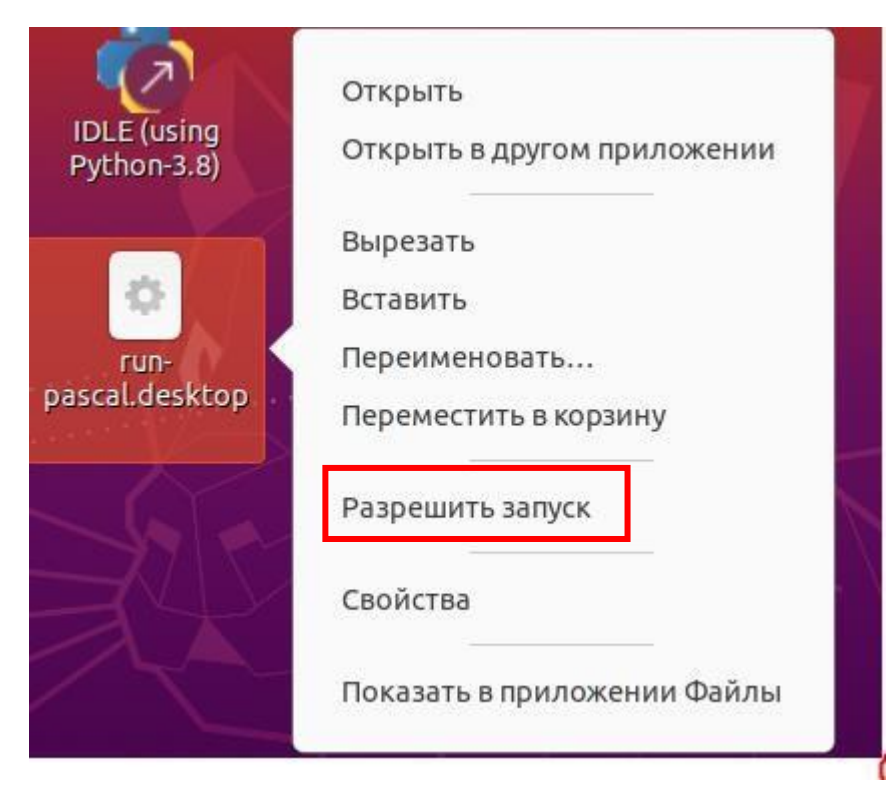

Ярлык для запуска программы PascalABC.NET появится на рабочем столе.

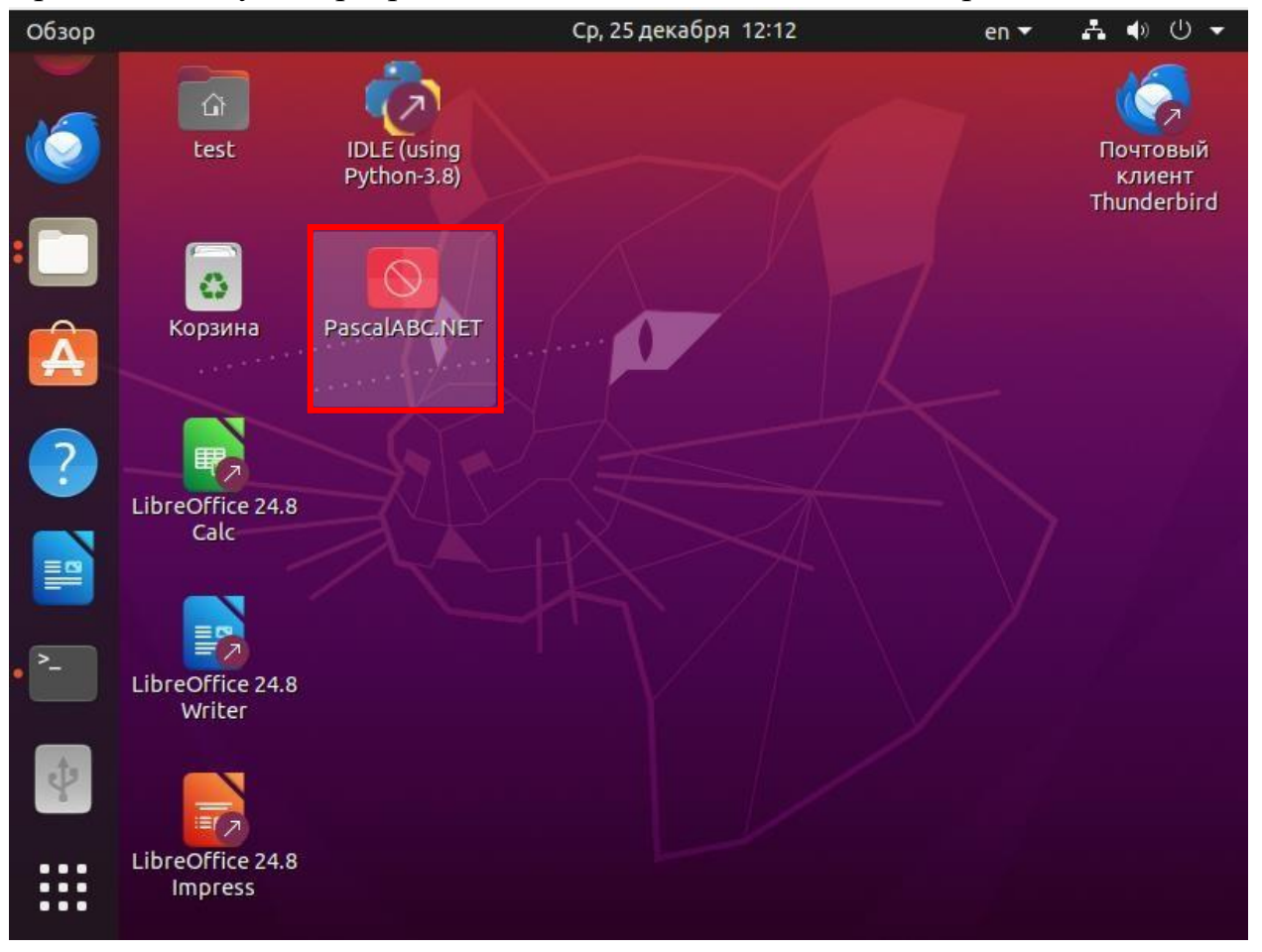

#### 5. КуМир

#### 5.1. Установка с помощью терминала

Перед тем, как установить КуМир, необходимо установить дополнительные пакеты в терминале.

#### sudo apt install git

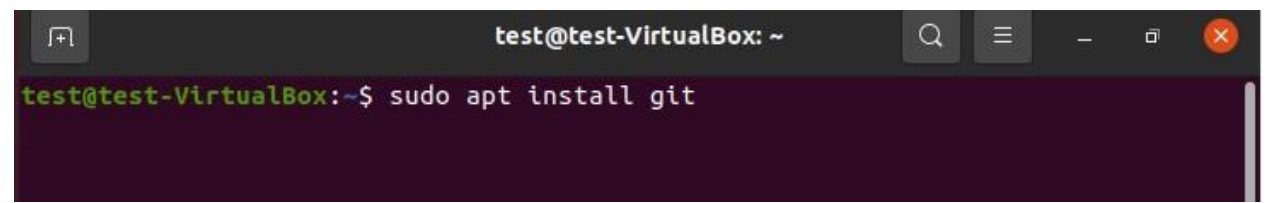

В процессе установки потребуется подтвердить дальнейшие действия. Нажмите кнопку «д» на клавиатуре.

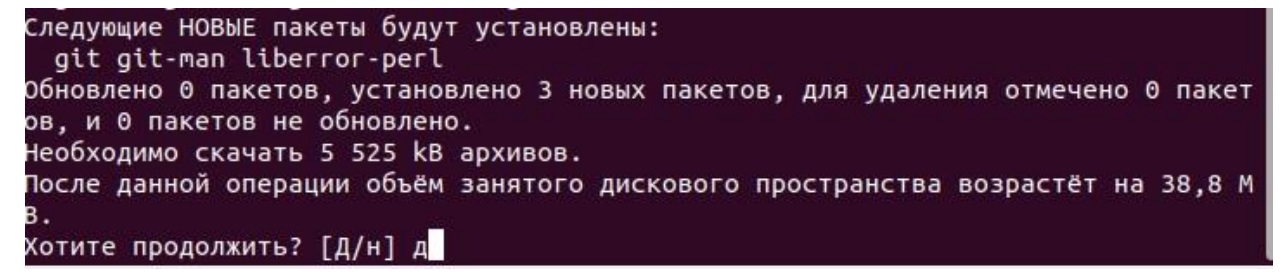

sudo apt install cmake

test@test-VirtualBox:~\$ sudo apt install cmake

В процессе установки потребуется подтвердить дальнейшие действия.

Хотите продолжить? [Д/н] у Пол:1 http://ru.archive.ubuntu.com/ubuntu focal-updates/main amd64 binutils-com

sudo apt install qt5-default qtscript5-dev libssl-dev qttools5-dev qttools5-dev-tools qtmultimedia5-dev libqt5svg5-dev libqt5webkit5-dev libsdl2-dev libasound2 libxmu-dev libxi-dev freeglut3-dev libasound2-dev libjack-jackd2-dev libxrandr-dev libqt5xmlpatterns5-dev libqt5xmlpatterns5

test@test-VirtualBox: \$ sudo apt install qt5-default qtscript5-dev libssl-dev q
ttools5-dev qttools5-dev-tools qtmultimedia5-dev libqt5svg5-dev libqt5webkit5-d
ev libsdl2-dev libasound2 libxmu-dev libxi-dev freeglut3-dev libasound2-dev lib
jack-jackd2-dev libxrandr-dev libqt5xmlpatterns5-dev libqt5xmlpatterns5

В процессе установки потребуется подтвердить дальнейшие действия.

. Хотите продолжить? [Д/н] д

sudo apt install "libqt5\*-dev"

test@test-VirtualBox:~\$ sudo apt install "libqt5\*-dev"

В процессе установки потребуется подтвердить дальнейшие действия.

. Хотите продолжить? [Д/н] д

Система КуМир разрабатывается под открытой лицензией GPL, её исходные коды доступны по адресу <u>https://git.niisi.ru/kumir/kumir2/</u>. Создайте копию репозитория для установки, набрав в терминале команду git clon https://git.niisi.ru/kumir/kumir2.git

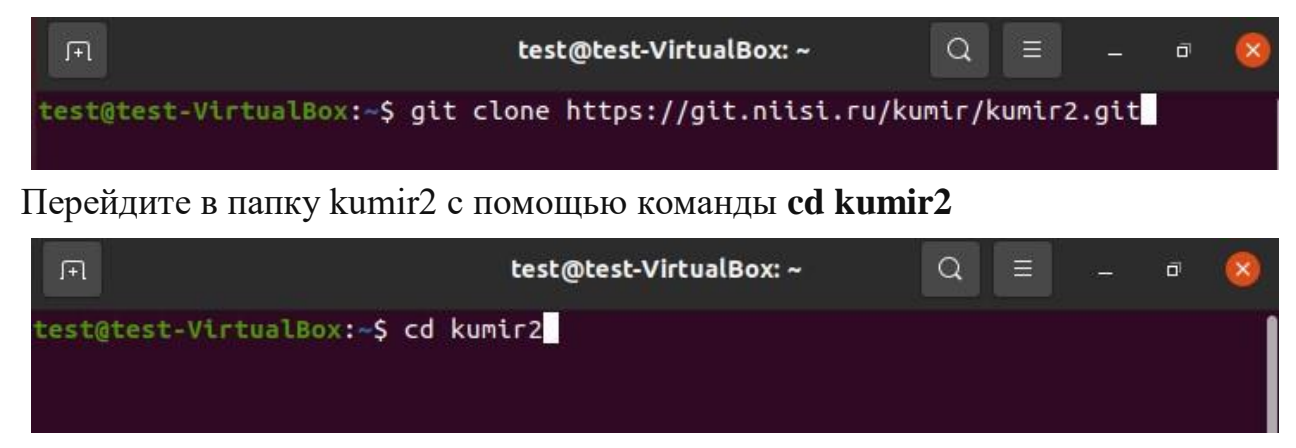

В папке kumir2 создайте папку build с помощью команды mkdir build

| F                                                         | test@test-VirtualBox: ~/kumir2 | Q | ≡ | - | đ | 8 |
|-----------------------------------------------------------|--------------------------------|---|---|---|---|---|
| cest@test-VirtualBox:~\$ cd<br>cest@test-VirtualBox:~/kum | kumir2<br>Lr2\$ mkdir build    |   |   |   |   |   |

Перейдите в папку build с помощью команды cd build

| FL                                                                         | test@test-VirtualBox: ~/kumir2                              | Q | Ξ | - | ٥ | 8 |
|----------------------------------------------------------------------------|-------------------------------------------------------------|---|---|---|---|---|
| test@test-VirtualBox:~<br>test@test-VirtualBox:~<br>test@test-VirtualBox:~ | \$ cd kumir2<br>/kumir2\$ mkdir build<br>/kumir2\$ cd build |   |   |   |   |   |

Для сборки системы КуМир введите команду cmake ../ -

# DCMAKE\_BUILD\_TYPE=Release -DUSE\_QT=5

Скомпилируйте систему КуМир, введя командутаке

test@test-VirtualBox:~/kumir2/build\$ make

# 5.2. Создание ярлыка на рабочем столе

Откройте домашнюю папку пользователя. Войдите в папку build/src/app/kumir2classic. Найдите файл kumir2-classic.desktop.

| ⟨ ⟩ build s      | src app kumir2-classic <del>-</del> | Q | 88 ▼ Ξ    | - 🕫 🚫          |
|------------------|-------------------------------------|---|-----------|----------------|
| 🕚 Недавние       | Имя                                 | v | Размер    | Последнее изме |
| \star Избранные  | CMakeFiles                          |   | 3 объекта |                |
| 🕜 Домашняя папка | Cmake_install.cmake                 |   | 3,8 kB    |                |
| 🔲 Рабочий стол   | kumir2-classic.desktop              |   | 161 байт  |                |
| 🗄 Видео          | kumir2-classic.qrc                  |   | 139 байт  |                |
| 🗐 Документы      | kumir2-classic.qrc.depends          |   | 139 байт  |                |

Нажмите на него правой кнопкой мыши и выберите пункт «Открыть в Текстовый редактор».

| < > build                | src app kumir2-classi     | c ▼ Q = -                                | • 📀       |  |  |
|--------------------------|---------------------------|------------------------------------------|-----------|--|--|
| 🕚 Недавние               | Имя                       | - Размер После                           | аднее изм |  |  |
| 🛨 Избранные              | CMakeFiles                | 3 объекта                                |           |  |  |
| 🕜 Домашняя папка         | cmake_install.cmake       | 3,8 kB                                   |           |  |  |
| 🔲 Рабочий стол           | kumir2-classic.deskto     | иси боло<br>Открыть в Текстовый редактор | Return    |  |  |
| 🗏 Видео                  | kumir2-classic.qrc        | Открыть в другом приложении              |           |  |  |
| 🗐 Документы              |                           | Вырезать                                 | Ctrl+X    |  |  |
| Л Загоузки               | kumir2-classic.qrc.de     | ırc.de Копировать                        |           |  |  |
| ⊻ Загрузки Ш Изображения | Makefile                  | Переместить в<br>Копировать в            |           |  |  |
|                          | r++ arc kumir2-classic cr | Отправить в корзину                      | Delete    |  |  |
| JJ MIJSBIKA              | dic_kumiz cussicie        | Переименовать                            | F2        |  |  |
| 💼 Корзина                | splashscreen-classic.     | Сжать                                    |           |  |  |
| BSOSH_RE                 | window-icon-classic.      | Отправить<br>Вернуться к прежней версии  |           |  |  |
|                          |                           | Свойства                                 | Ctrl+I    |  |  |
| + другие места           |                           |                                          |           |  |  |

Внесите изменения, как на рисунке ниже. В третьей строке используется, как пример, имя пользователя «test».

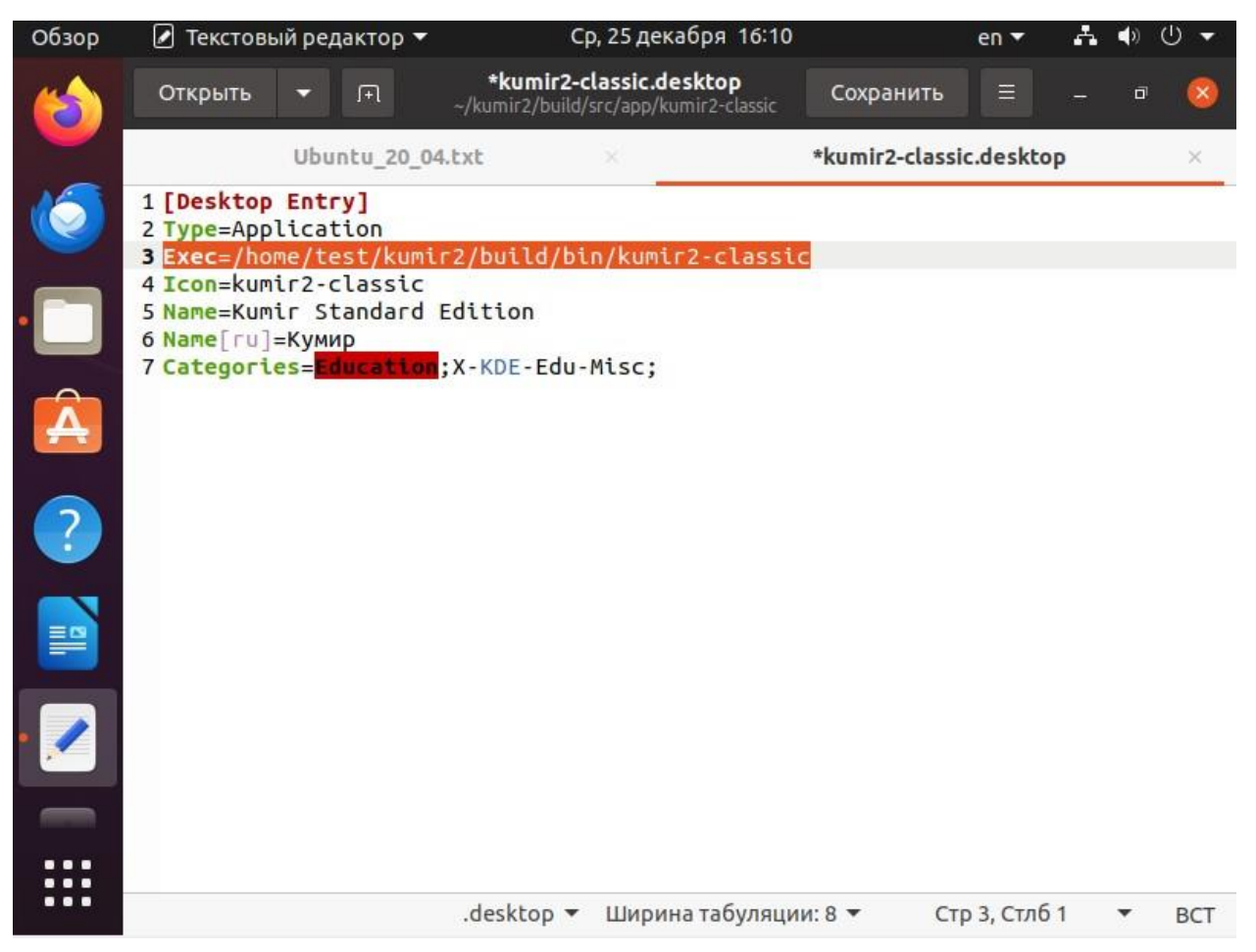

Сохраните изменения.

Нажмите на файл kumir2-classic.desktop правой кнопкой мыши и выберите пункт «Копировать в...».

|      | Открыть в Текстовый редактор | Return       | 100 0001 |
|------|------------------------------|--------------|----------|
| Виде | Открыть в другом приложении  | The south LT | 139 байт |
| Док  | Вырезать                     | Ctrl+X       |          |
|      | Копировать                   | Ctrl+C       | 139 байт |
| Загр | Переместить в                |              |          |
| Изо  | Копировать в                 |              | 9,1 kB   |
|      | Отправить в корзину          | Delete       | 160.2 60 |
| муз  | Переименовать                | F2           | םא כ,צטו |
| Кор  | Сжать                        |              | 9,3 kB   |
| 101  | Отправить                    |              |          |
| BSO  | Вернуться к прежней версии   |              | 23,2 kB  |
|      | Свойства                     | Ctrl+I       |          |

В открывшемся окне выберите «Рабочий стол» и нажмите кнопку «Выбрать».

#### ГАУ ДПО ЯО ИРО ГУ ЯО ЦОиККО

| Орзор    | 🗀 Фаилы 🔻        | Ср, 25 декаоря 16:11                                                   |                       | en 🗸 📫         | ♥ U ▼           |
|----------|------------------|------------------------------------------------------------------------|-----------------------|----------------|-----------------|
| (        | Отмена           | Выбрать место для копиро                                               | вания                 | Q              | Выбрать         |
|          | 🕚 Недавние       | • 🖒 test 🔲 Рабочий стол 🔸                                              |                       |                | Ē.              |
|          | 🛱 Домашняя папка | Имя                                                                    | Размер 🔻              | Тип            | Изменё          |
|          | 🗋 Рабочий стол   | <ul> <li>run-pascal.desktop</li> <li>idle-python3.8.desktop</li> </ul> | 136 байт<br>272 байта | Текст<br>Текст | 12:08<br>7 ноя. |
|          | 🗏 Видео          | thunderbird.desktop                                                    | 10,1 kB               | Текст          | 10:27           |
|          |                  | libreoffice_impress.desktop                                            | 16,4 kB               | Текст          | 09:45           |
|          | 🗐 Документы      | libreoffice_calc.desktop                                               | 17,8 kB               | Текст          | 09:45           |
|          | 🗄 Загрузки       | libreoffice_writer.desktop                                             | 18,2 kB               | Текст          | 09:45           |
| ?        | 🛋 Изображения    |                                                                        |                       |                |                 |
|          | 🞵 Музыка         |                                                                        |                       |                |                 |
| <b>=</b> | 💼 Корзина        |                                                                        |                       |                |                 |
|          | ₽ BSOSH_RE (▲    |                                                                        |                       |                |                 |
|          | + Другие места   |                                                                        |                       |                |                 |

В результате на рабочем столе появится ярлык для запуска программы КуМир. Щелкните на нем правой кнопкой мыши и выберите пункт «Разрешить запуск» в контекстном меню.

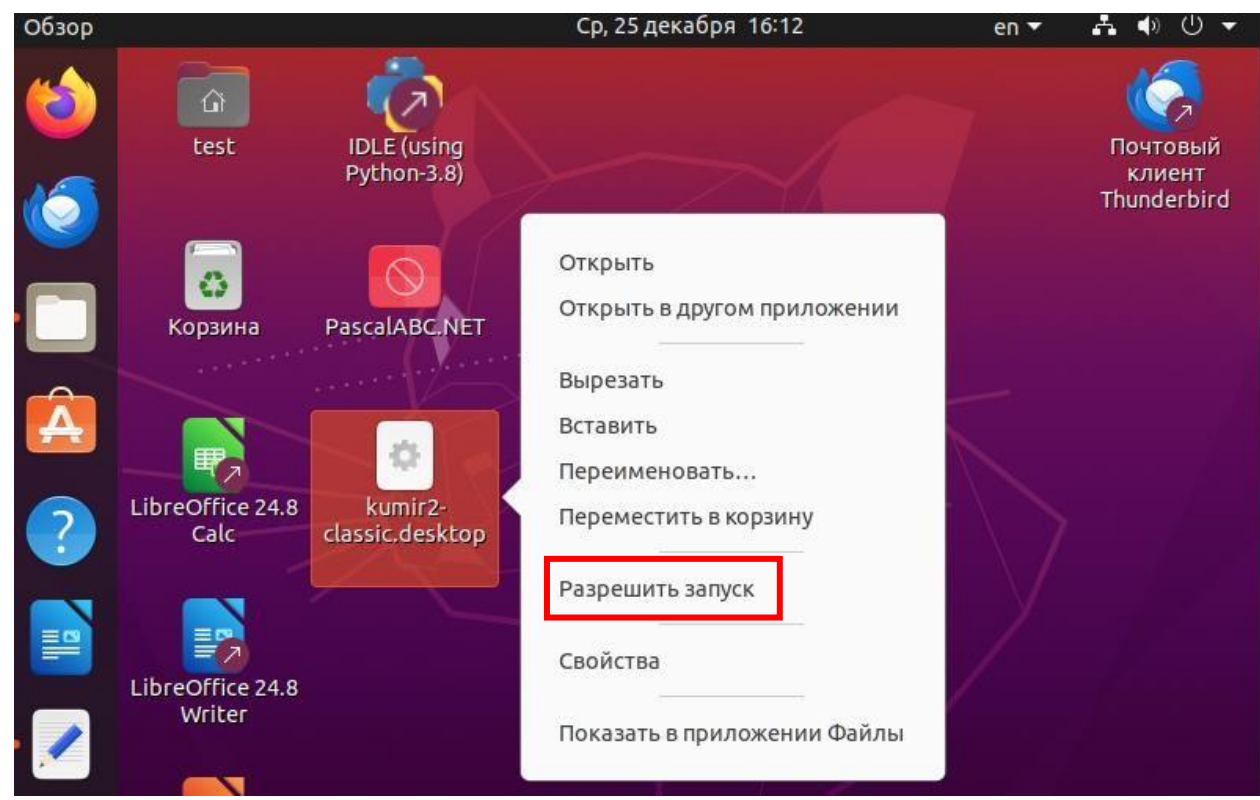

Ярлык для запуска программы КуМир появится на рабочем столе.

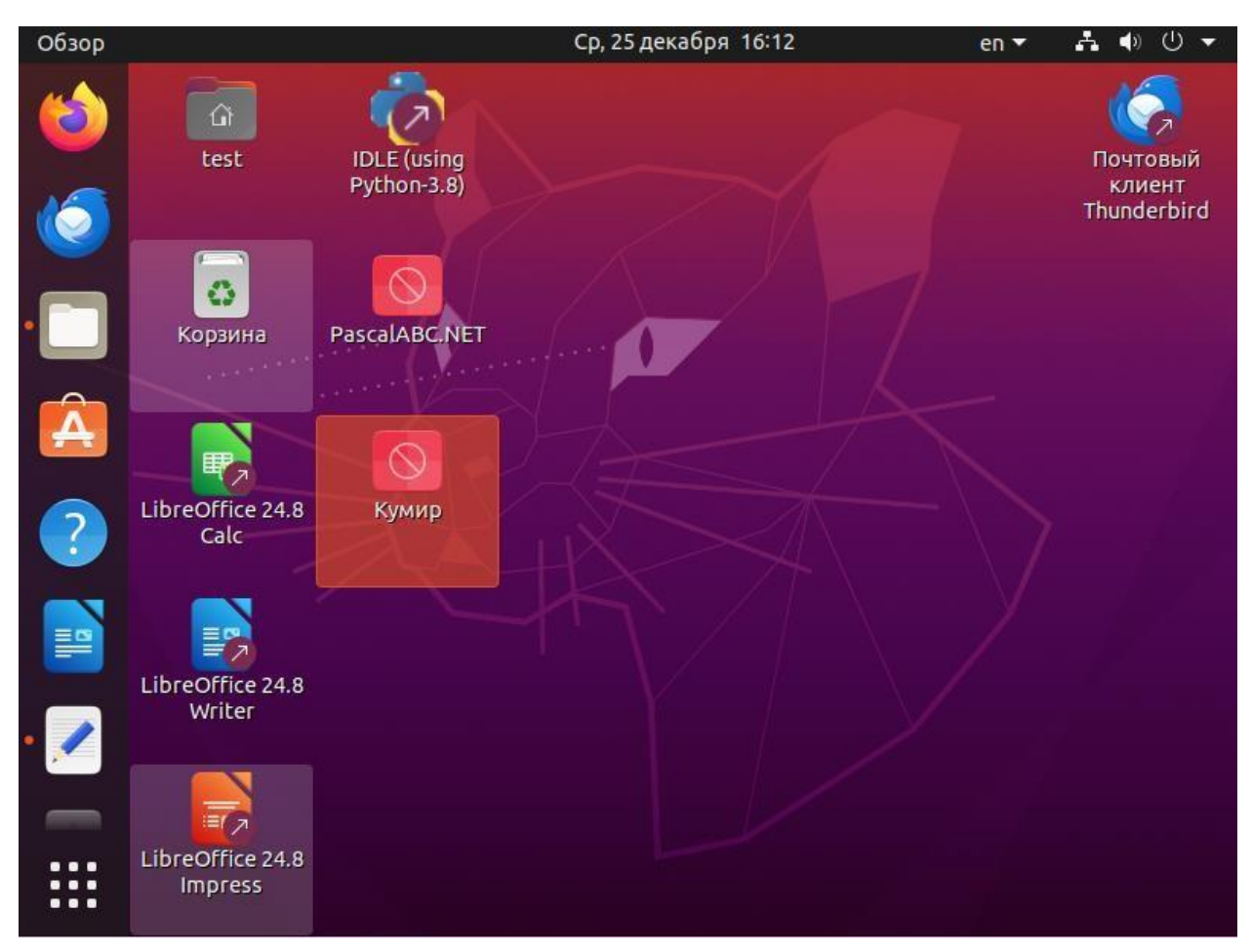